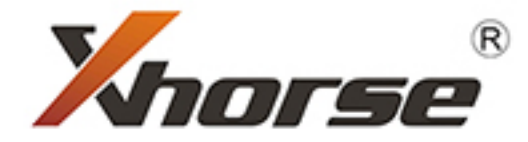

# VVDI Mini Key Tool User Manual

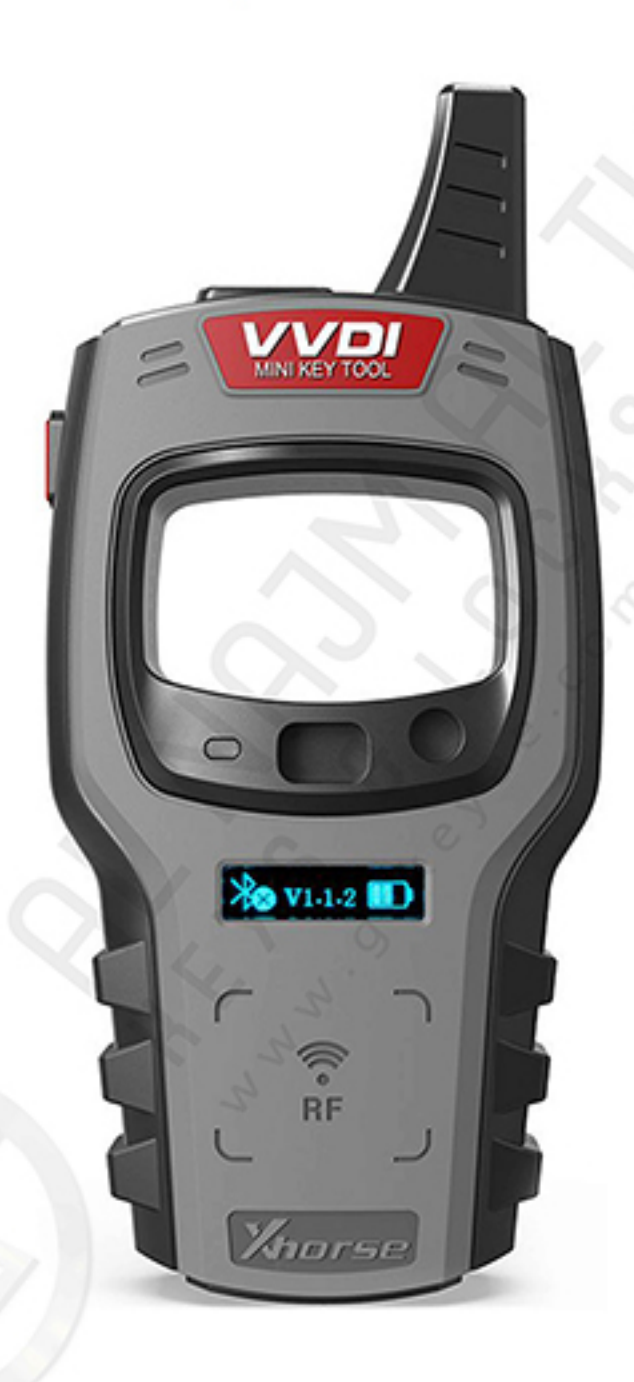

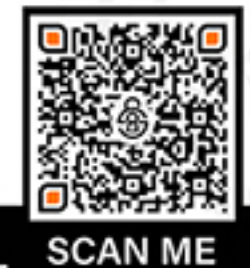

🐵 www.gskeyae.com 👌 🖸 🚹 🞯 🎁 🎔 AL NAJM AL THAHABI KEYS & LOCKS TR.

## How to Turn On/Off VVDI Mini Key Tool

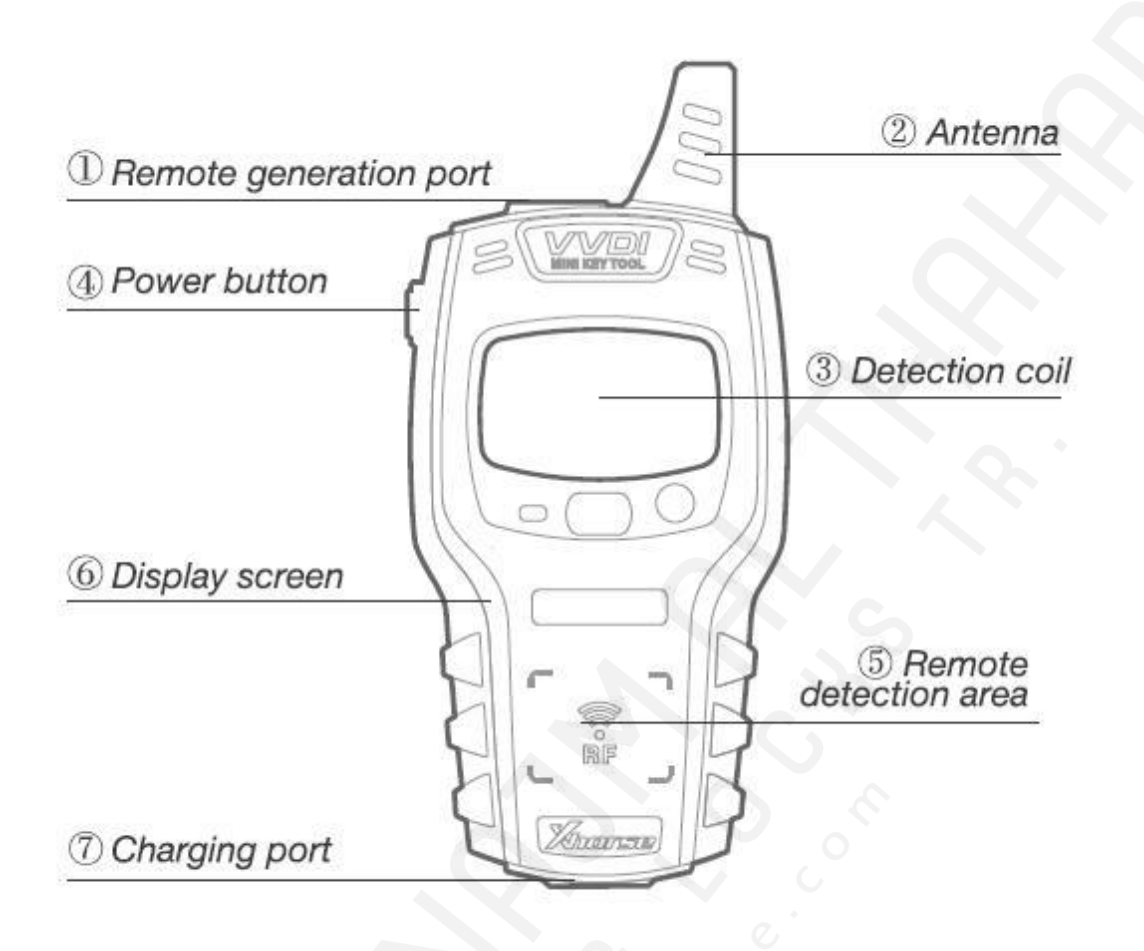

[Start]: press and hold the power button for 1 second [Shut down]: press and hold the power button for 4 seconds

## How to Read Transponder/How to perform a Frequency Test

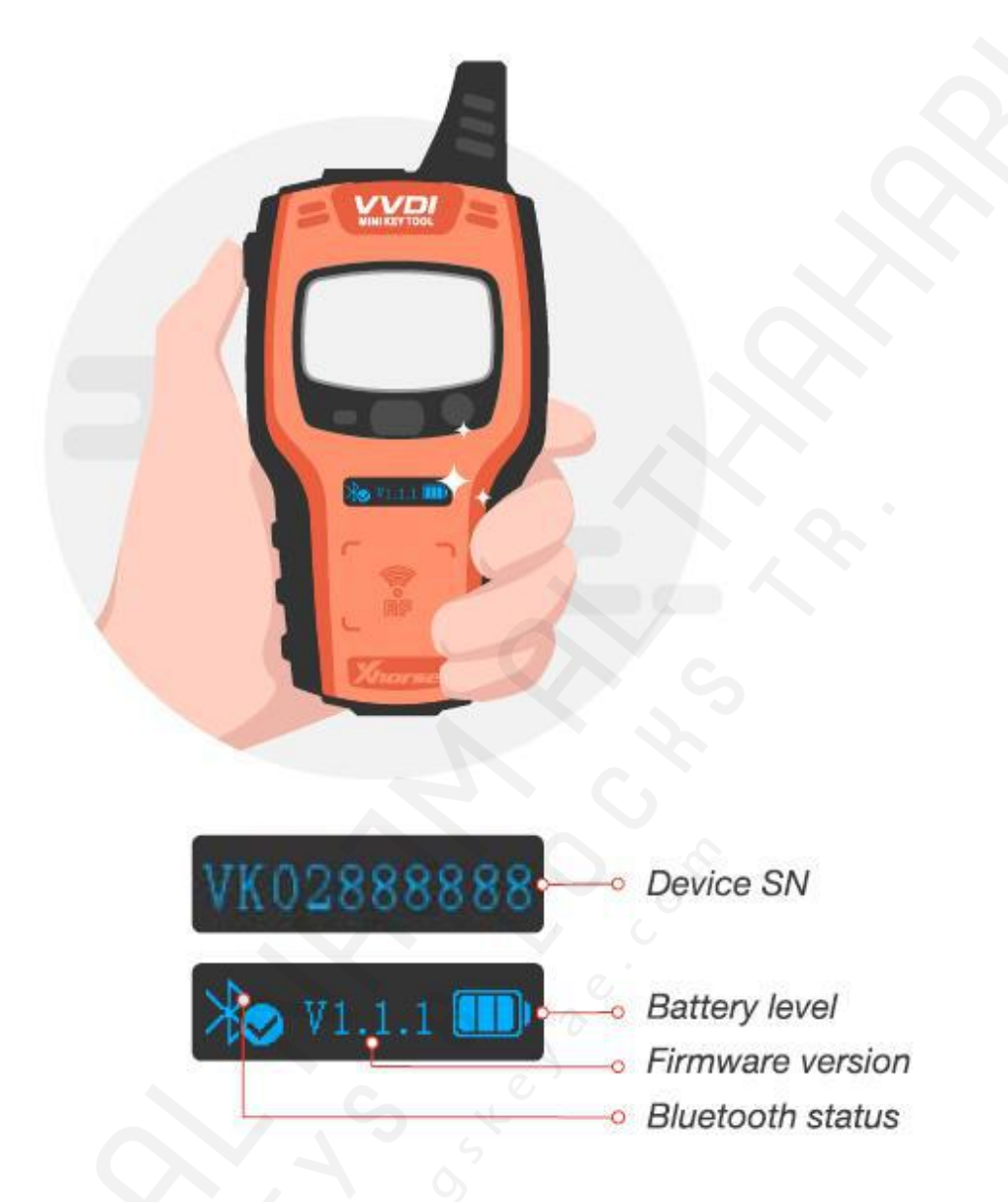

[Transponder detection]: press the power button for 1 second [Frequency test]: press and hold the power button for 2 second

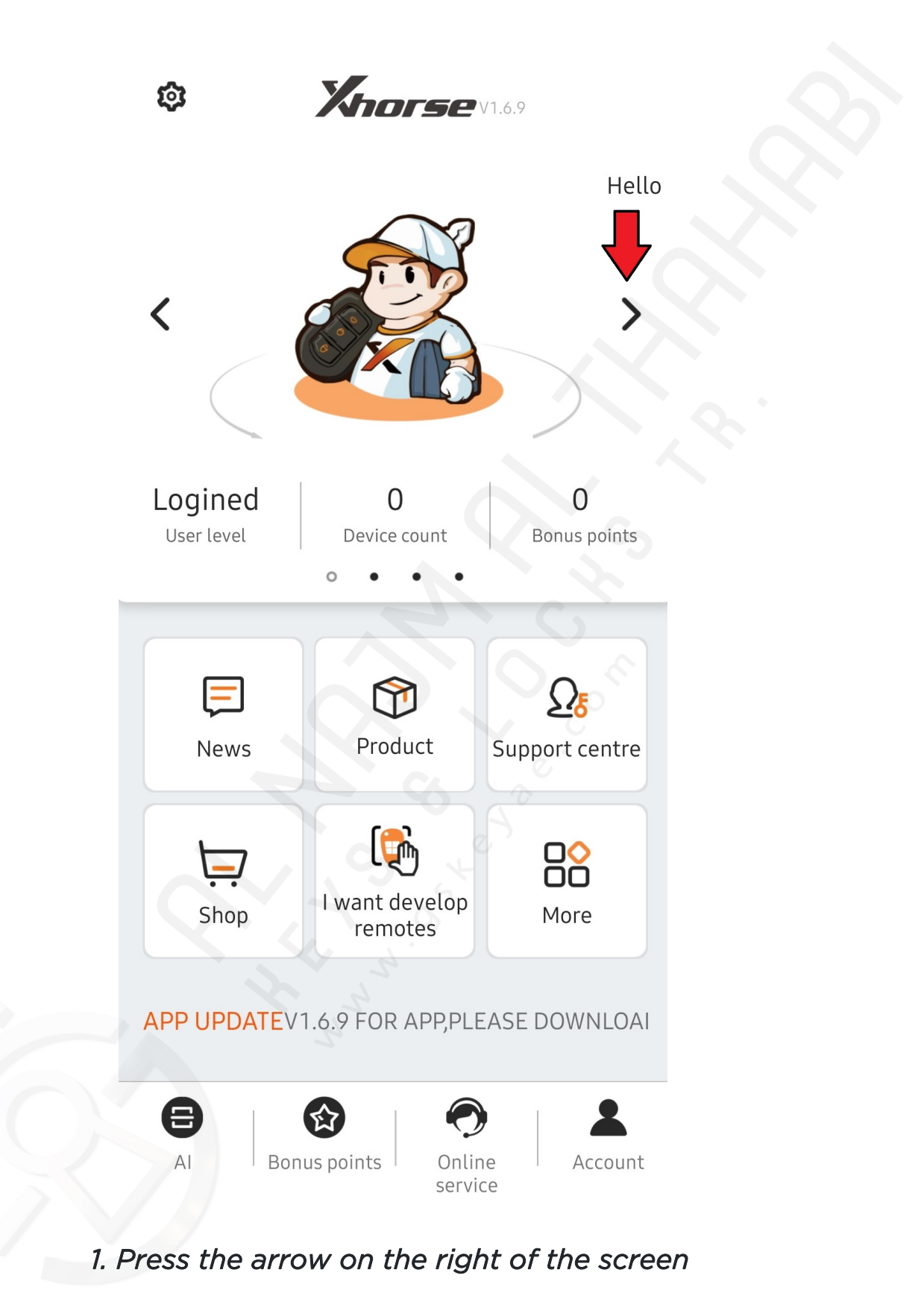

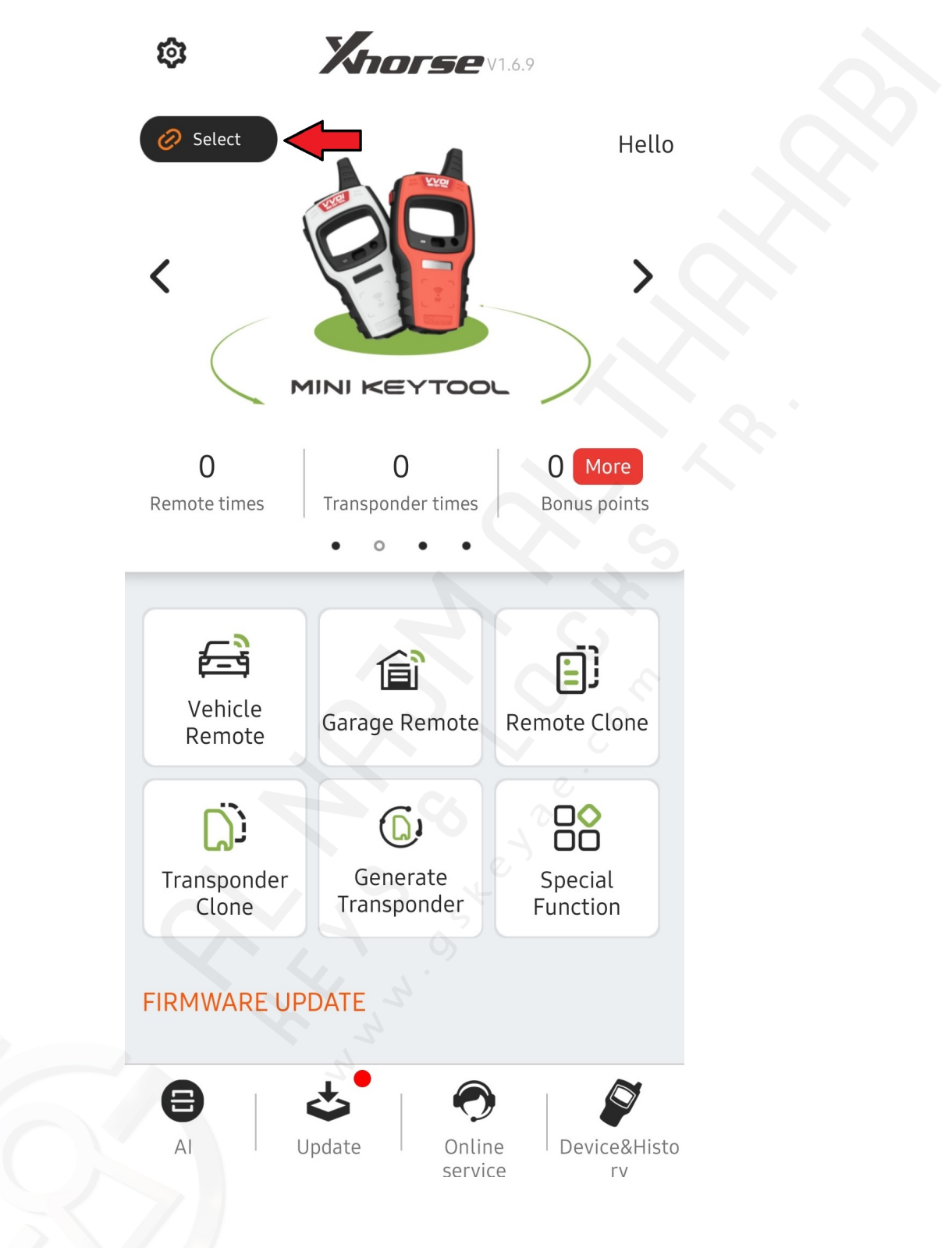

2. When you are on the Mini Key Tool page, press select

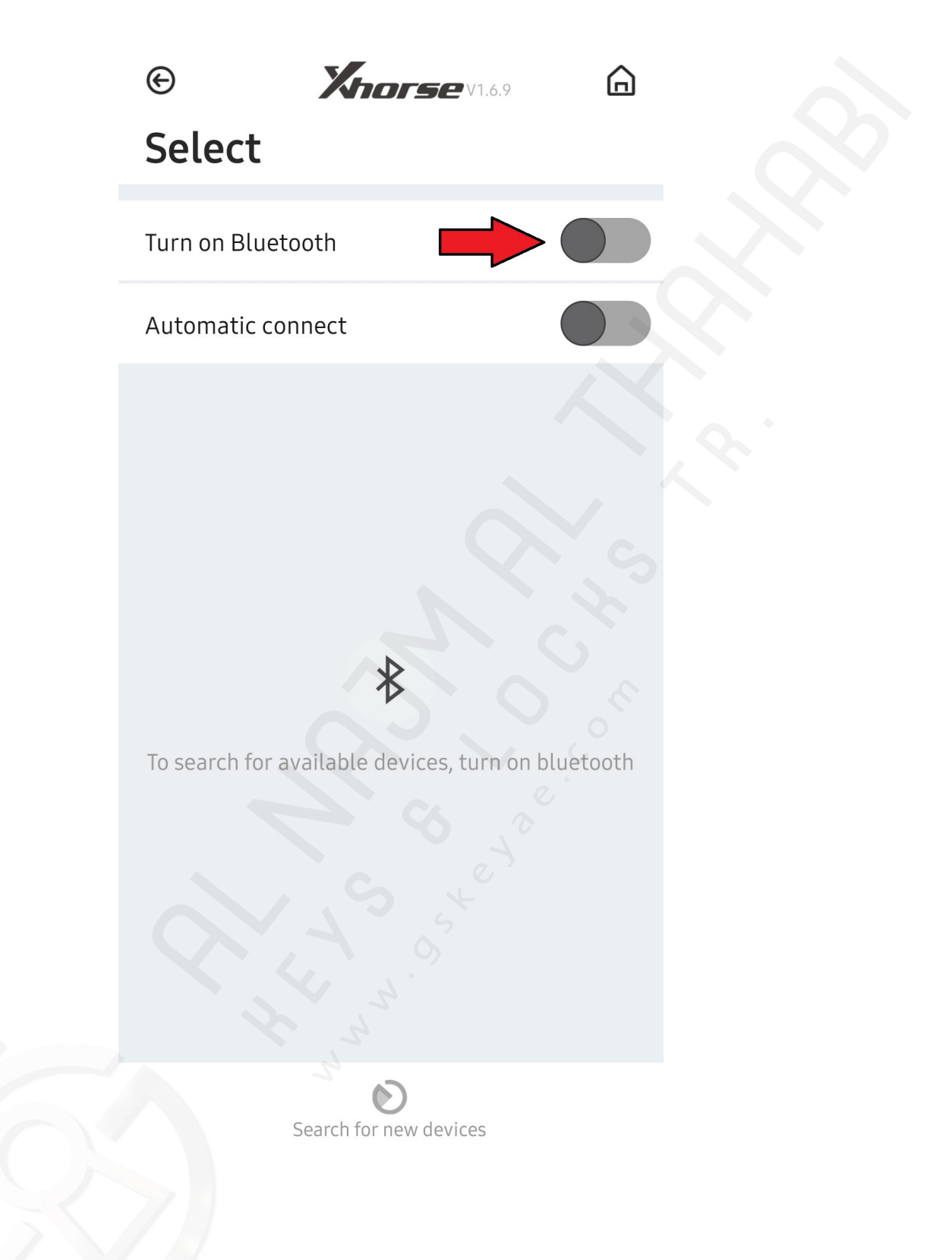

*3.* Check if "Turn On Bluetooth" is switched on (green), if not press the "Turn On Bluetooth" switch (as in picture)

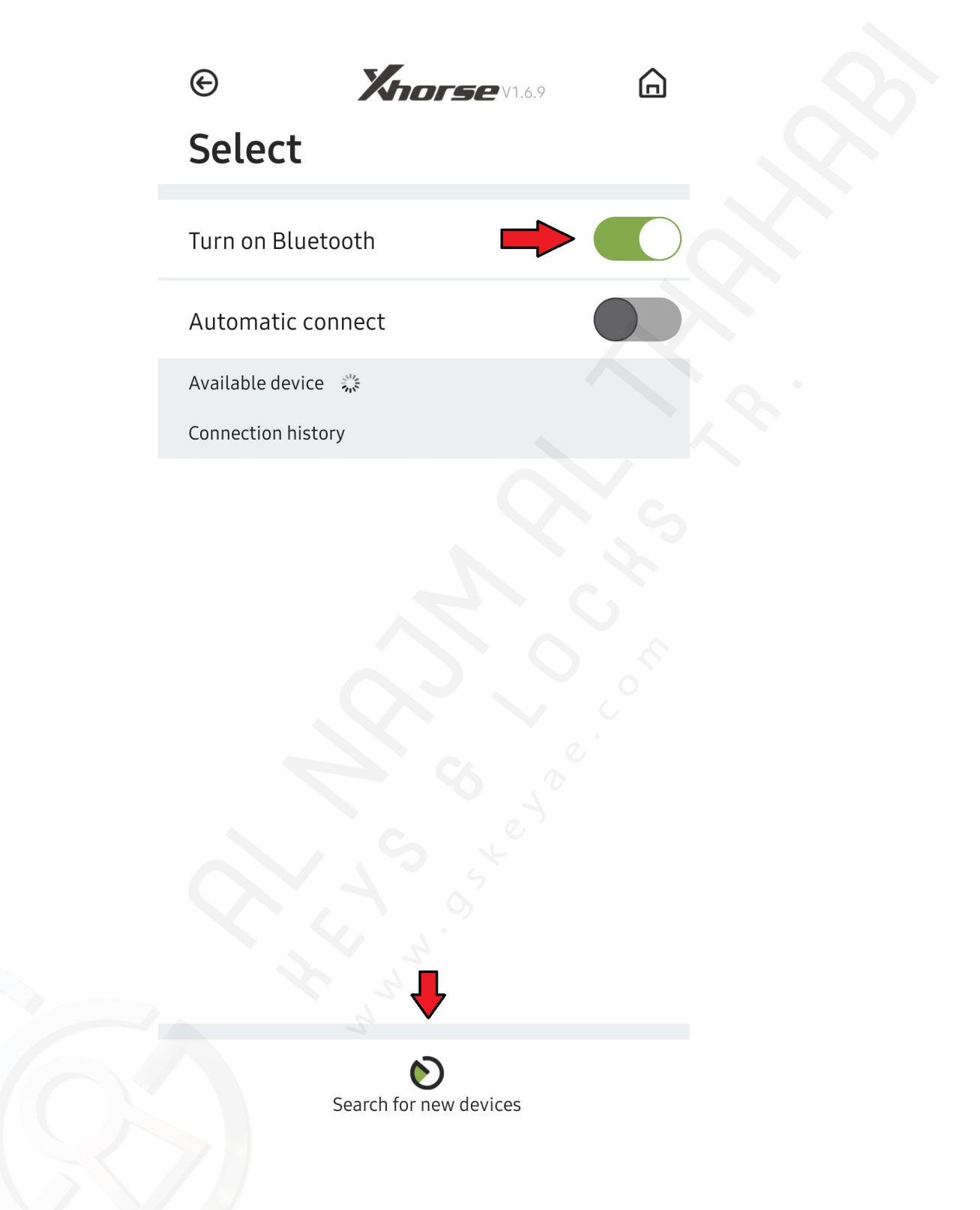

4. Your phone will now search for a new device, if it does not, press the scan for new devices button at the bottom

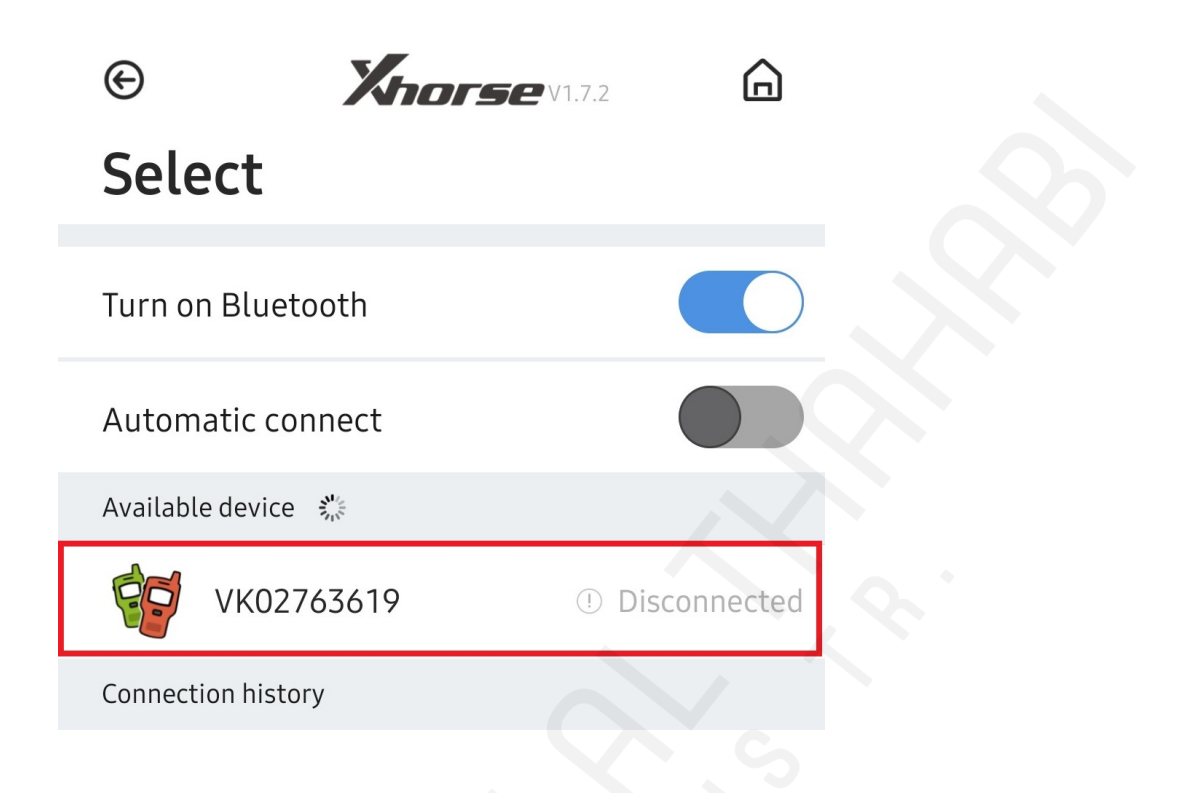

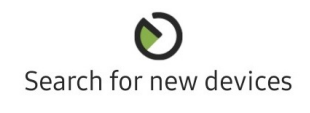

5. Select your VVDI Mini Key Tool

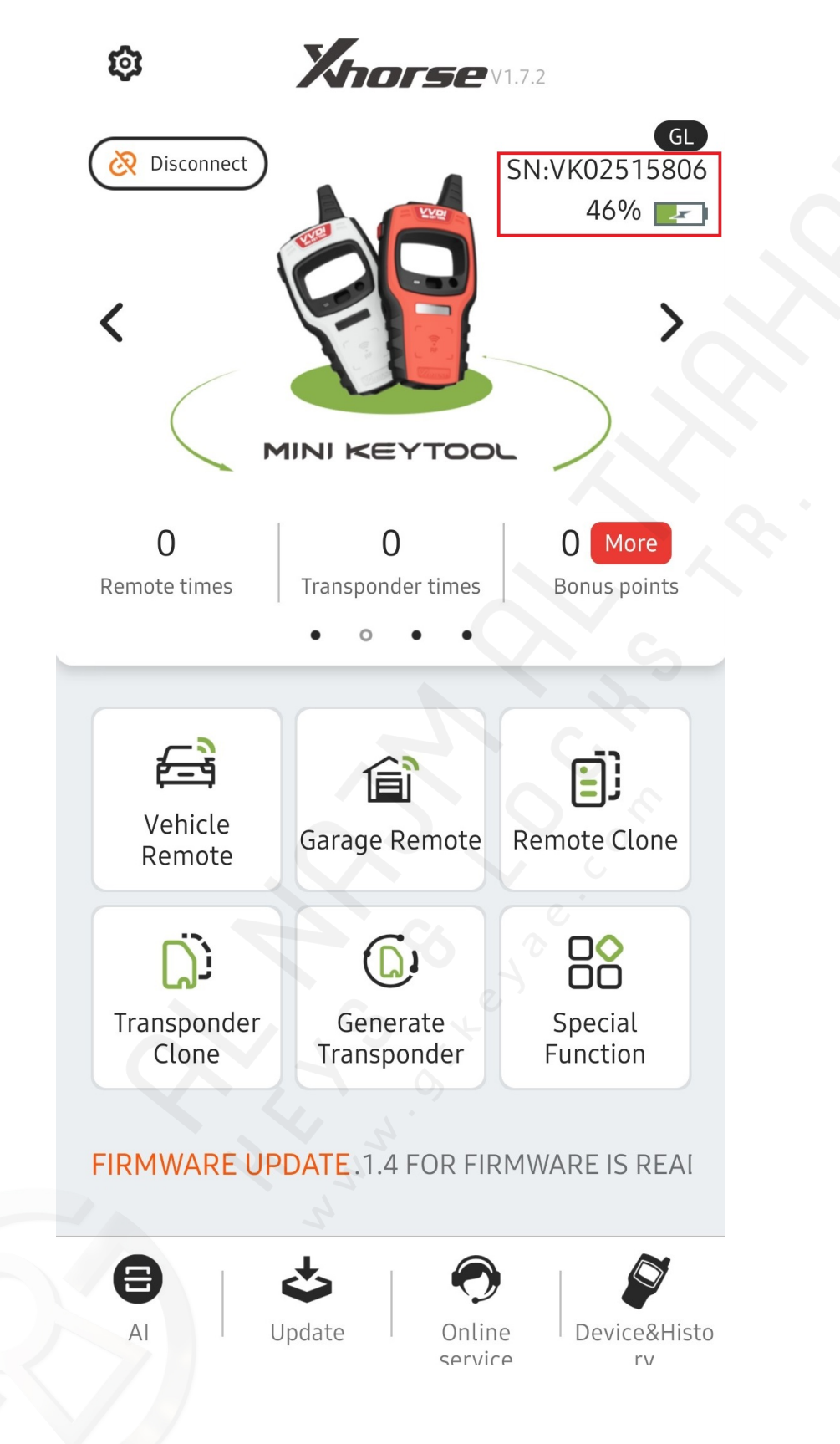

6. The VVDI Tool should now be connected and the SN will appear on the main screen

#### How to Update Firmware

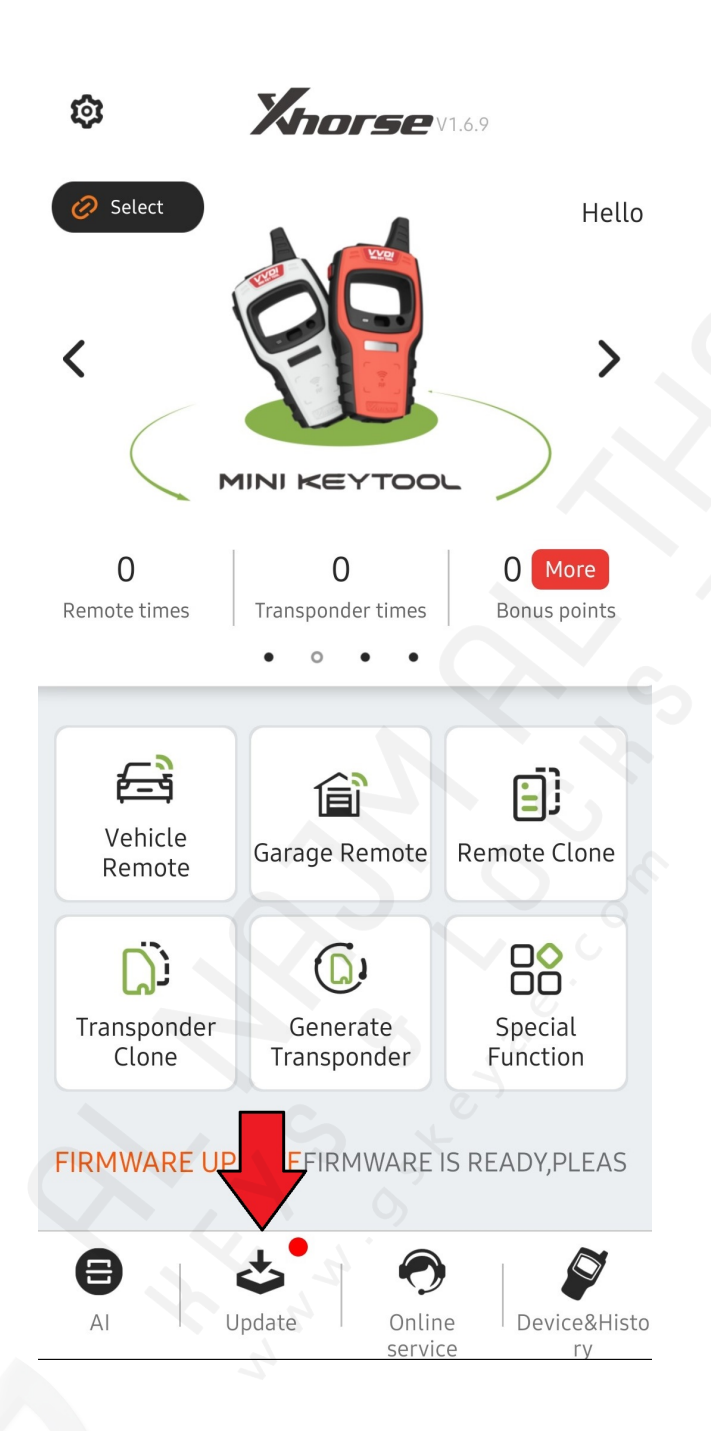

Step 1: On Mini Key Tool page, press the Update button

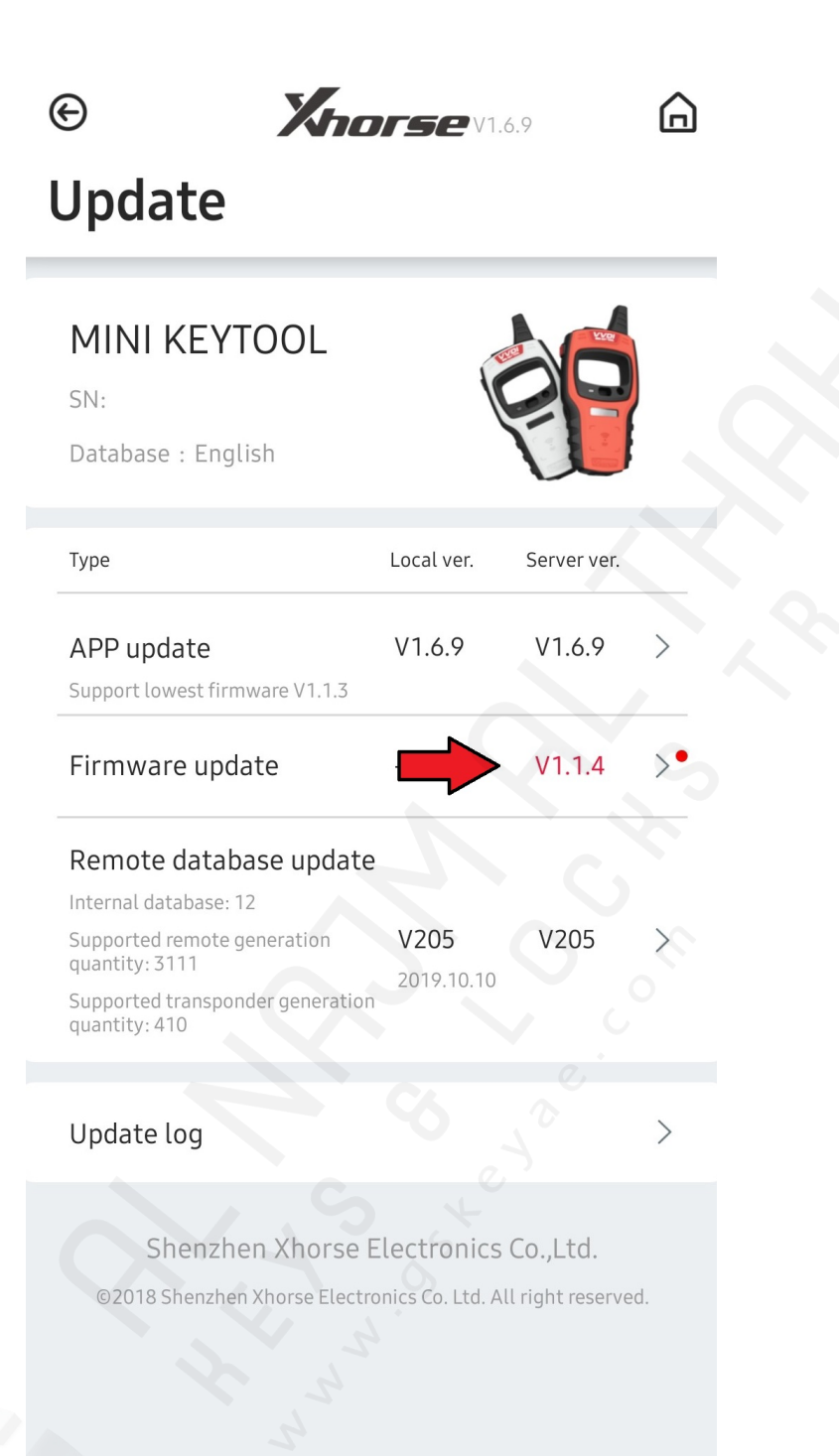

Step 2: Press on any new updates that appear (they will be in red)

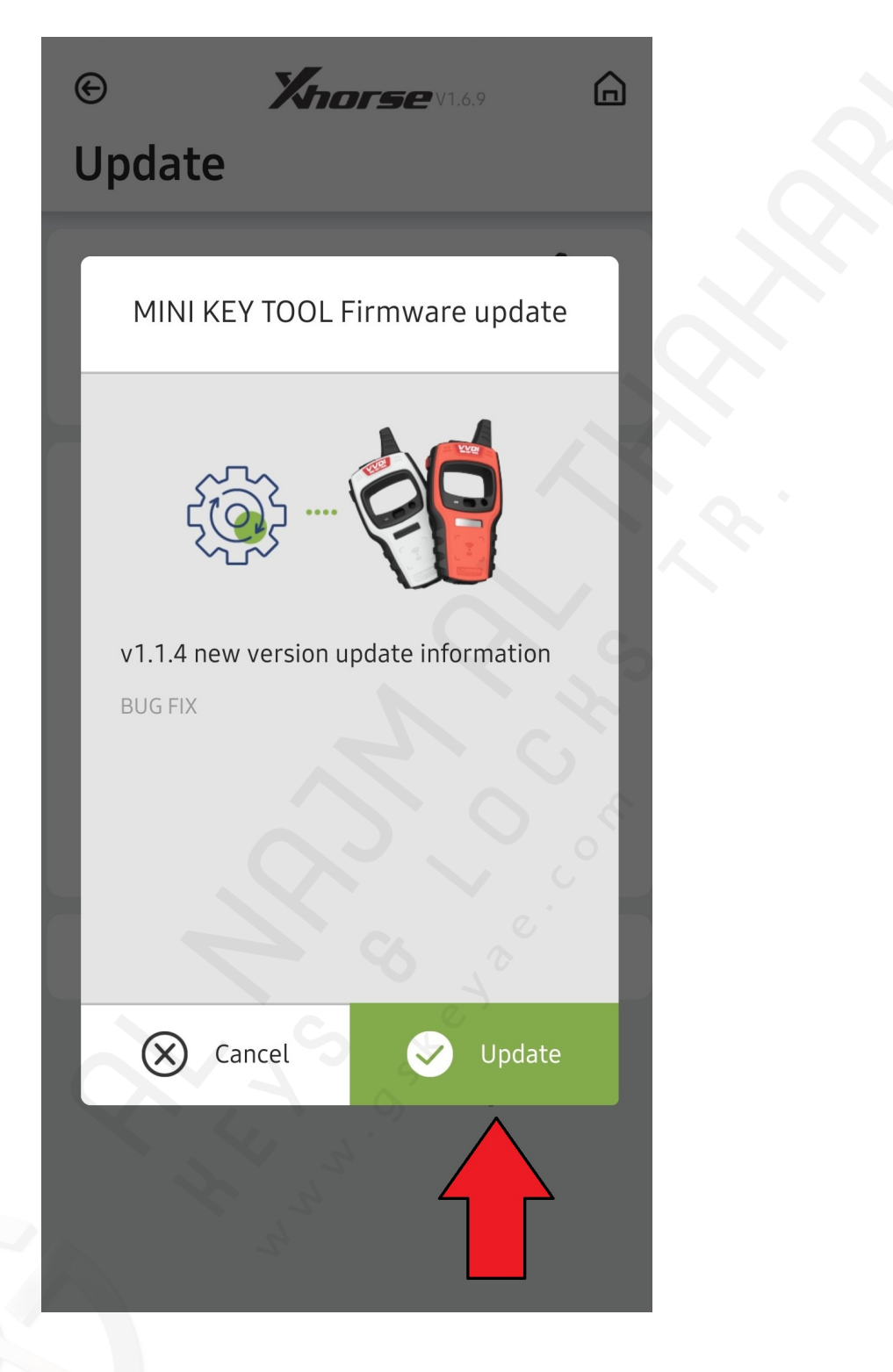

Step 3: Press the Update Button

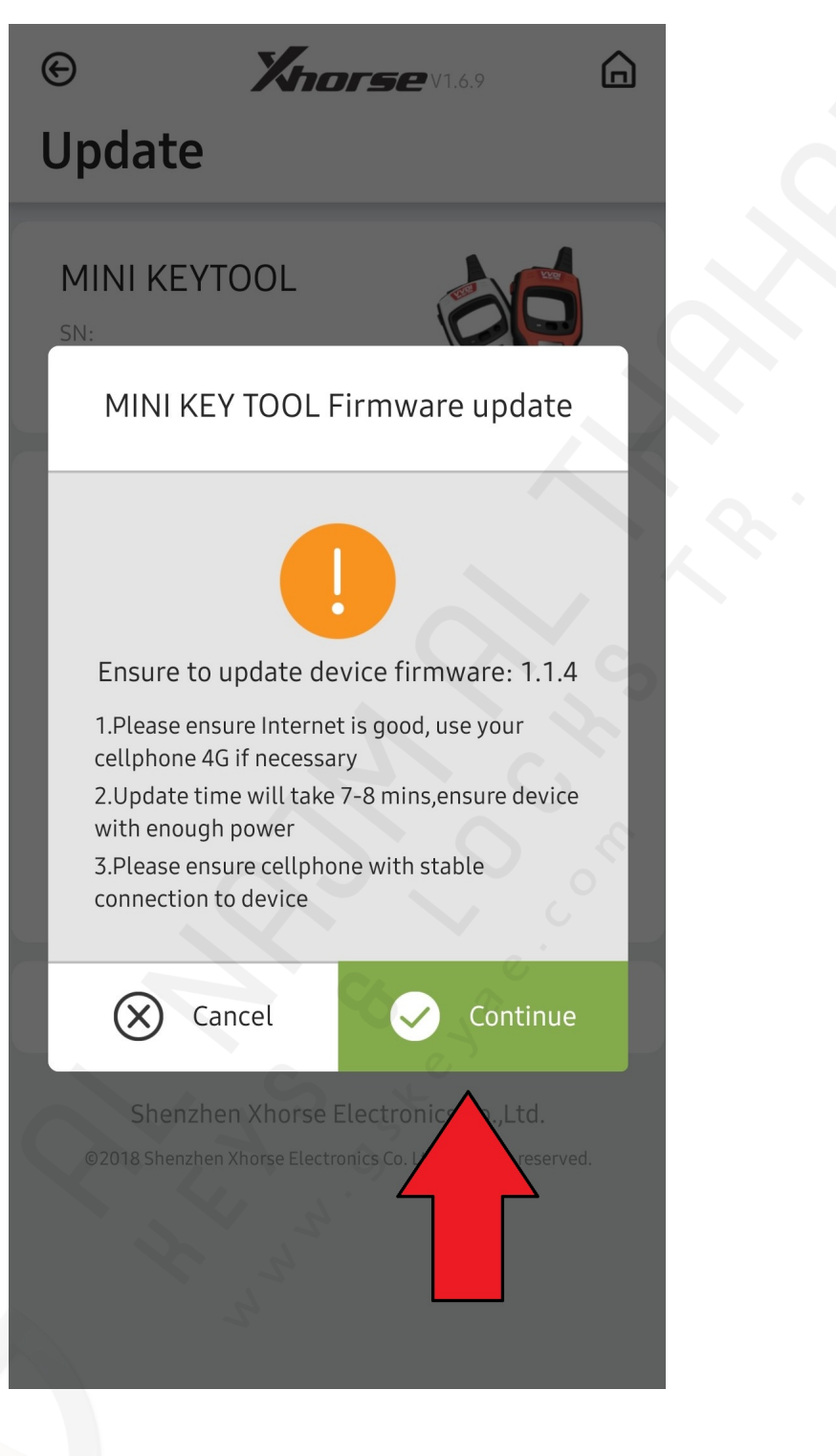

Step 4: Confirm your update by selecting Continue

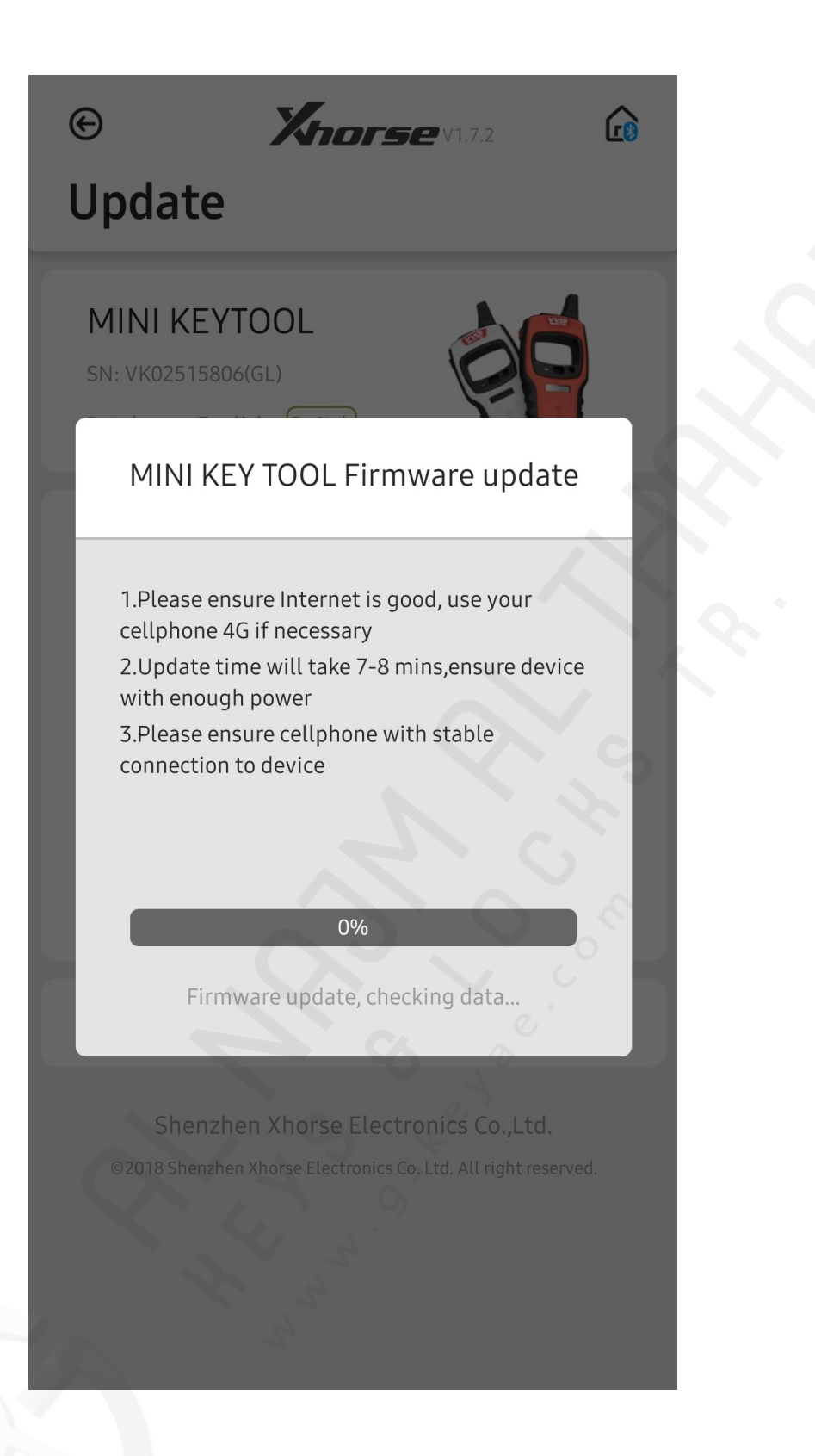

Step 5: Let Firmware update download, once finished the update is complete

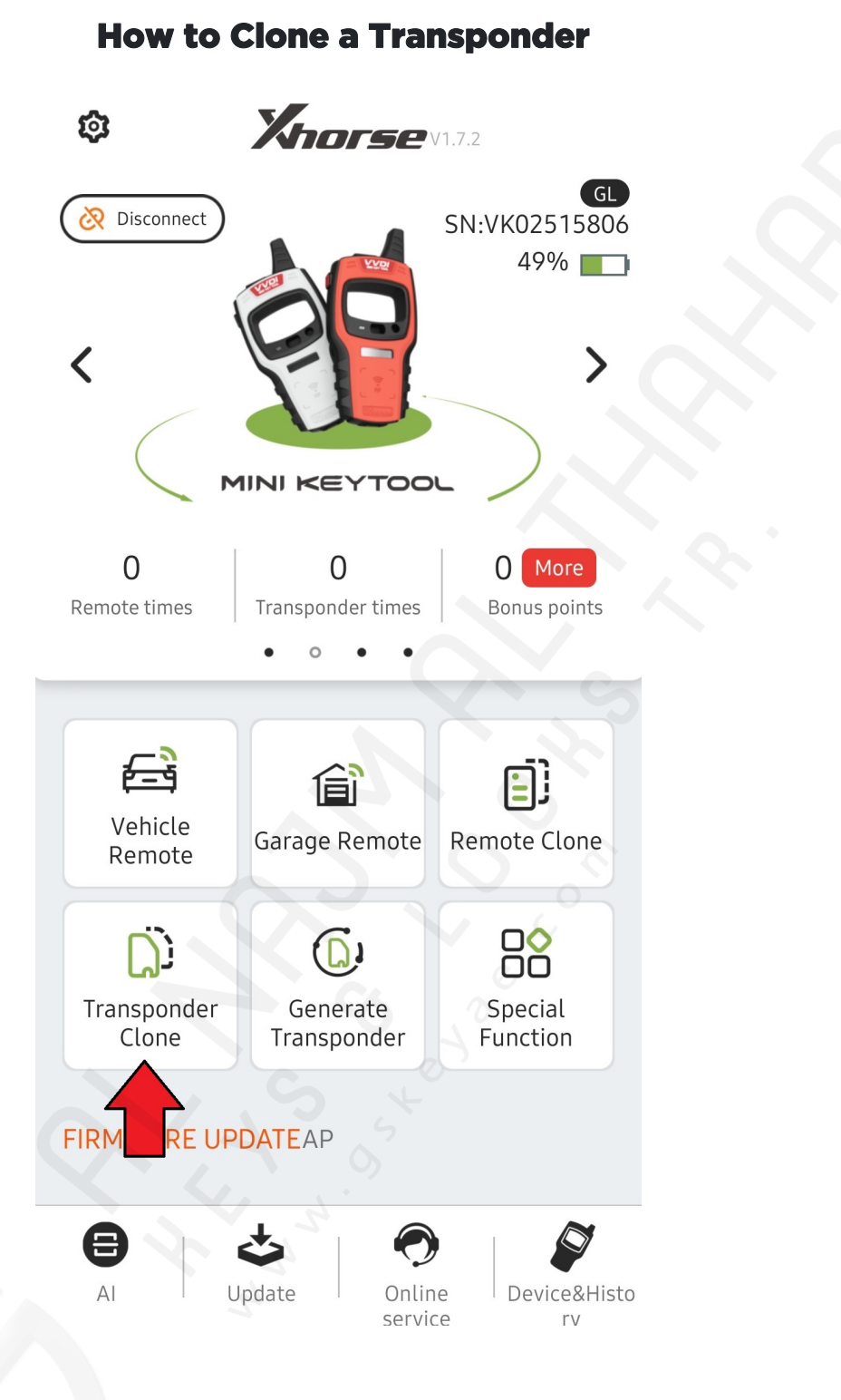

Step 1: Whilst Mini Key Tool is connected with Bluetooth, Press "Transponder Clone" button

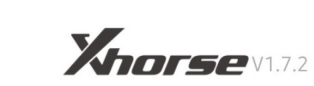

# **Transponder Clone**

€

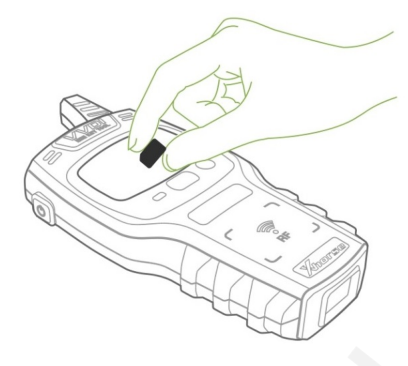

Put transponder into coil position to detect as the picture shown

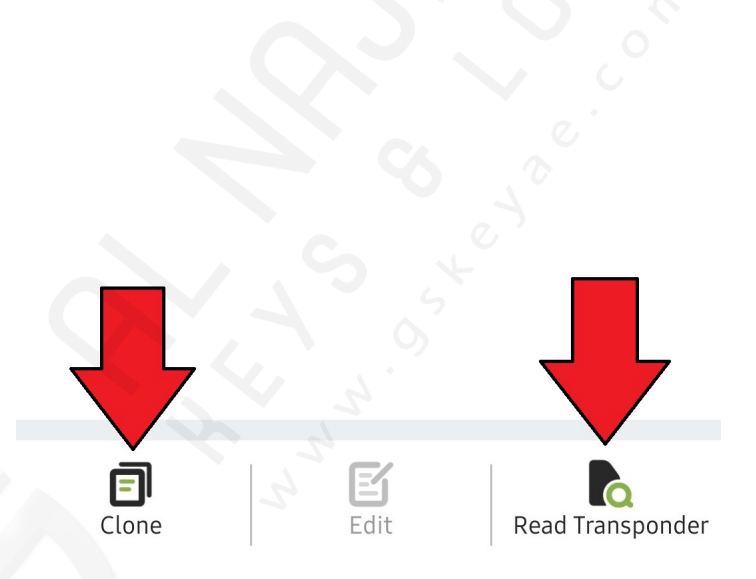

Step 2: Put existing transponder/key into coil as picture shows, press Read Transponder to get chip details, or Clone (Skip to step 4)

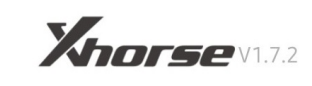

# Transponder Clone

G

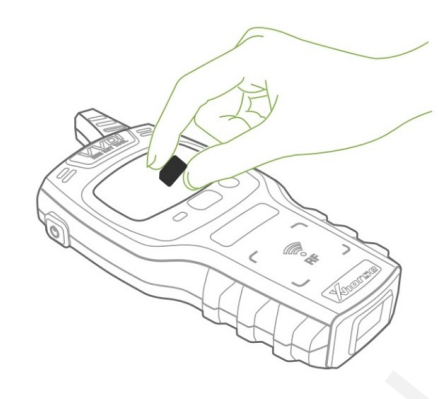

| Туре             | Transponder4D+        |
|------------------|-----------------------|
| Specific model   | Toyota G              |
| ID               | 367892DC5485          |
| Cloneable or not | Cloneable             |
| Password bits    | DST80                 |
| Master/Vice      | Main chip             |
|                  | NN OS                 |
| Clone            | Edit Read Transponder |

Step 3: After the chip has been read, press the Clone button

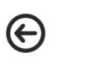

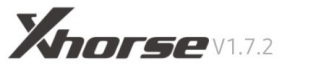

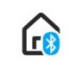

Transponder Clone

## Toyota / Daihatsu GTransponder Clone

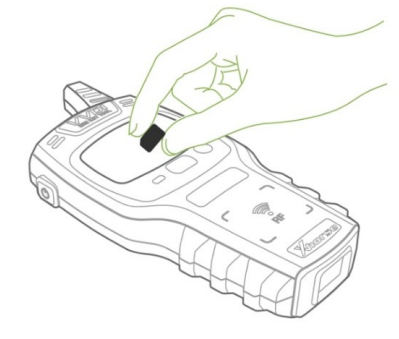

1. Please put original key into MINI KEYTOOL coil to detect

2. Transponder clone

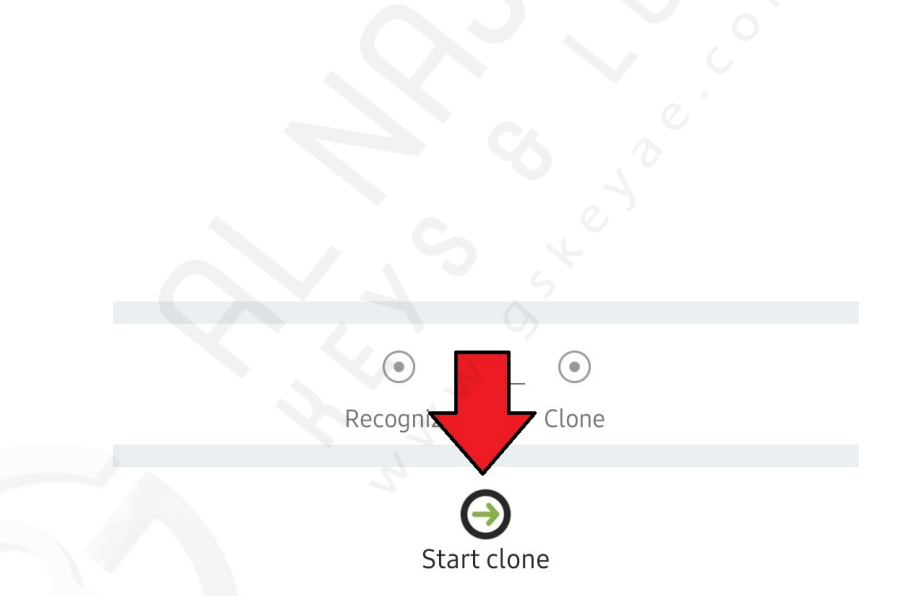

Step 4:Place original key/chip into the Mini Key tool coil

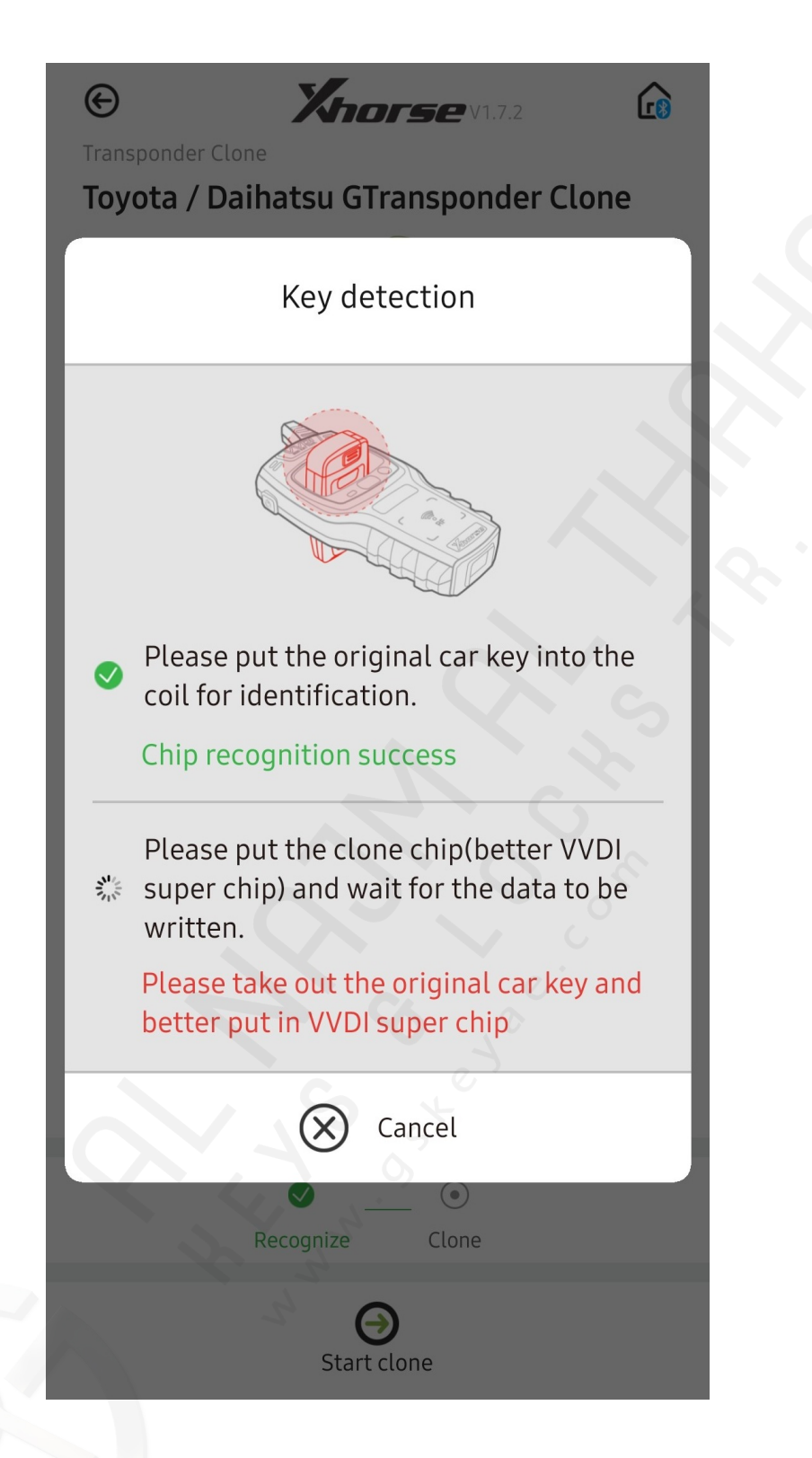

Step 5: Wait for key detection to complete once the app says "Chip recognition success"

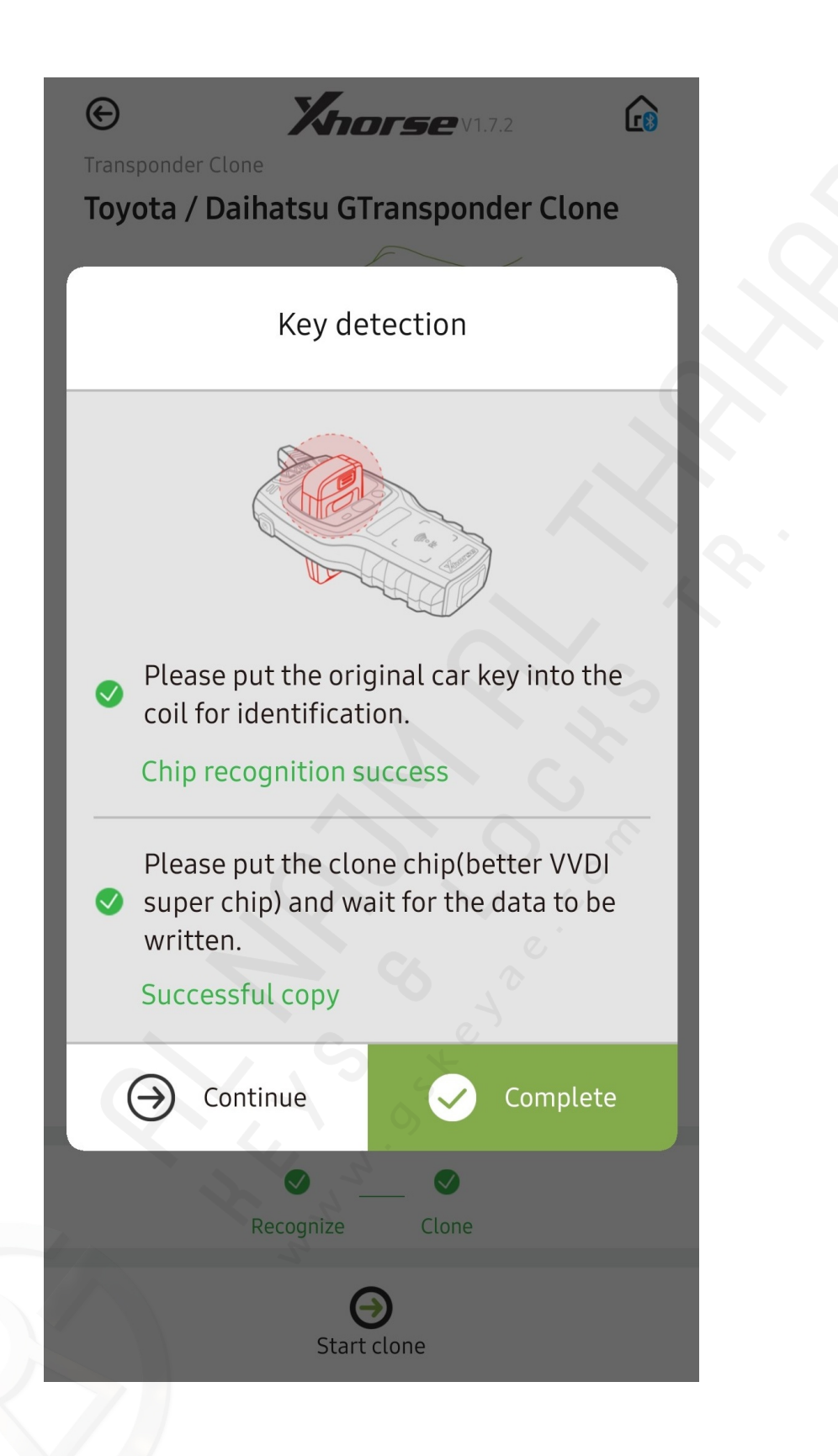

Step 6: Remove original key and place a VVDI transponder chip into the coil, then wait for app to say "Successful copy" then press Complete.